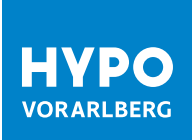

# AKTIVIERUNG "BEZAHLEN IM INTERNET" MIT IHRER DEBIT MASTERCARD

Damit die zusätzlichen Funktionen der Debit Mastercard genutzt werden können, muss im Hypo Online Banking zuerst die Funktion "Bezahlen im Internet" aktiviert werden. Mit diesem Aktivierungsvorgang wird gleichzeitig auch das 3D-Secure Sicherheitsverfahren, auch Mastercard® Identity Check™ genannt, registriert. Dieses wird benötigt, um Zahlungen im Internet vorzunehmen.

#### VORAUSSETZUNGEN

Wenn Sie einen **persönlichen Zugang zum Hypo Online Banking** besitzen und dabei die **smartID App als Zeichnungsverfahren** hinterlegt haben, kann die Funktion wie folgt aktiviert werden.

### **SCHRITT 1:**

Loggen Sie sich in Ihrem Hypo Online Banking ein und öffnen Sie mit einem Klick auf Ihren Profilnamen die Ansicht "Bezahlverfahren".

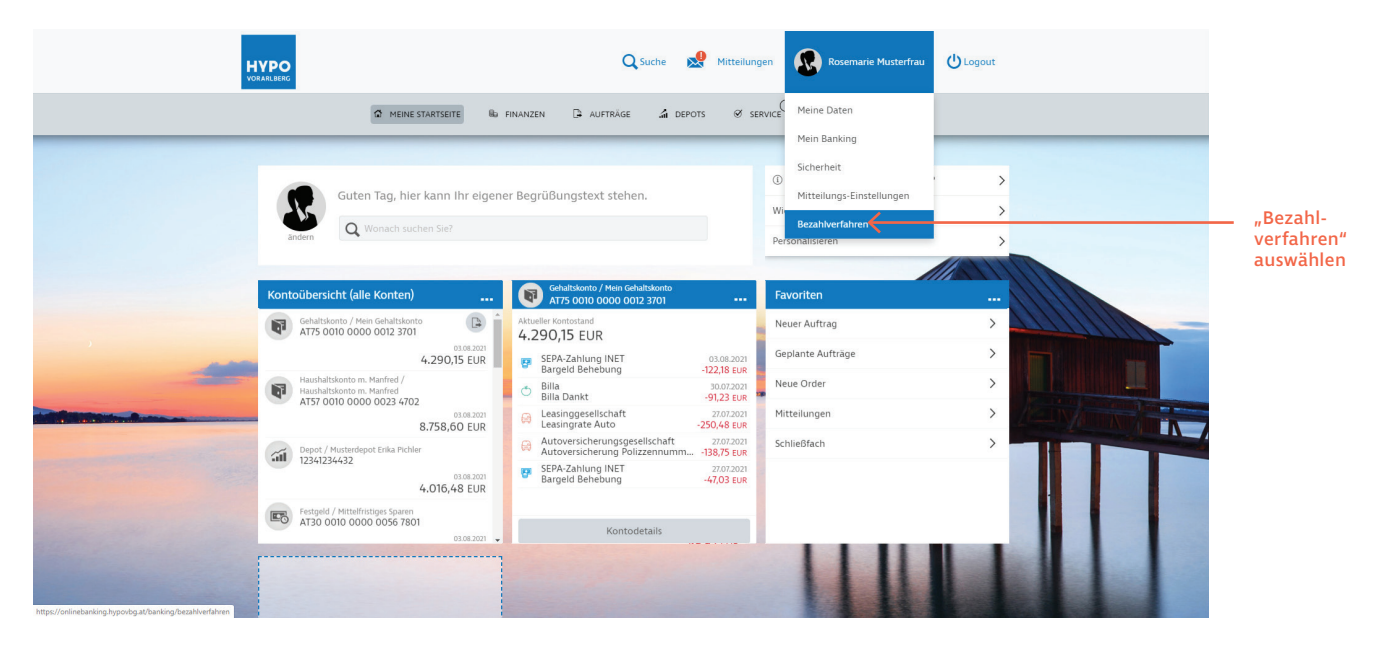

### **SCHRITT 2:**

Wählen Sie im nächsten Schritt den Reiter "Bezahlen im Internet" aus und klicken Sie auf den Bleistift rechts unter dem Text.

|                                                                               |                | Q Suche 🥵 Mittellungen 🕡 Rosemarie Musterfrau 😃 Logout                                                                                                    |                           |  |
|-------------------------------------------------------------------------------|----------------|----------------------------------------------------------------------------------------------------|---------------------------|--|
|                                                                               |                | 🛱 meine startseite 🛍 finanzen 🕃 aufträge 🚄 depots 🧭 service 🗒 💱 produkte                                                                                                    |                           |  |
| Meine Daten Mein Banking Sicherheit Mitteilunge-Einstellungen Bezahlverfahren |                |                                                                                                    |                           |  |
|                                                                               | 🖆 Meine Karten | Bezahlen im Internet GeoControl                                                                                                    | "Bezahlen<br>im Internet" |  |
|                                                                               |                | Bezahlen im Internet                                                                                                    | auswalliefi               |  |
|                                                                               |                | Mit der neuen Generation der Debitkarten (Debit Mastercard und Visa Debit) können sie bei Online Einkäufen im<br>Internet bezahlen.                                                                                                    |                           |  |
|                                                                               |                | Spätestens per Ende 2020 werden Online-Einkäufe mit Ihrer Debitkarte in vielen Fällen nur noch durch eine starke<br>Zwei-Faktoren Authentfizierung von Ihnen als Karteninhaber freigegeben.<br>Die Autoriserung mit Ihrer ID-Appe erfüllt alle von der EU geforderten Kriterien, damit Ihre Online-Transaktionen<br>erfolgreich abgeschlossen werden und rundum geschützt sind.         |                           |  |
|                                                                               |                | Sie können die Bezahlfunktion lihrer Debitkarte im Internet hier jederzeit selbst verwalten.<br>- Wollen Sie mit Ihrer Karte im Internet nicht bezahlen, daaktivieren Sie diese Funktion.<br>- Sie haben sich wieder anderse sentschieden? Mit Ihrer ID-App Können Sie Bezahlen im Internet hier wieder<br>reaktivieren und Ihre Einkäufe anschließend mit Ihrer Debitkarte begleichen. |                           |  |
|                                                                               |                | Beachten Sie bitte:<br>Haben Sie die Funktion "Bezahlen im Internet" deaktiviert, können generell keine E-Commerce Zahlungen<br>durchgeführt werden. Das betrifft auch Zahlungen per Mail-Order oder telefonische Bestellungen.                                                                                                    |                           |  |
|                                                                               |                | Debit Mustercard / ROSEMARIE MUSTERFRAU<br>10123456015 - 2                                                                                                    | Bleistift<br>auswählen    |  |
| https://onlinebanking.hypovbg.at/banking/bezahlverfahren#                     |                |                                                                                                    |                           |  |

## **SCHRITT 3:**

Es öffnet sich in Folge automatisch ein Fenster, in dem Sie im letzten Schritt die Aktivierung der zusätzlichen Funktionen mit einem Klick auf "Jetzt zeichnen" bestätigen.

| HVP                                                                           | Q Suche 😥 Mittellungen 🕑 I                                                                                                    | Logout                             |  |  |
|-------------------------------------------------------------------------------|----------------------------------------------------------------------------------------------------|------------------------------------|--|--|
|                                                                               | $\mathfrak a$ meine startseite. No finanzen () aufträge 🖾 depots 🧭 service 🕮 produkte                                                                                                    |                                    |  |  |
| Meine Daten Mein Bankung Sicherheit Mitteilunger Brizellungen Bezahlverfahren |                                                                                                    |                                    |  |  |
| दी Mei                                                                        | ne Karten 📽 Bezahlen im Internet 🦉 GeoControl                                                                                                    |                                    |  |  |
|                                                                               | Bezahlen   Internet aktivieren     Mit de neue   Bezahlen im Internet aktivieren     Spätsteren   Internet aktivieren     Spätsteren   Internet aktivieren     Spätsteren   Internet aktivieren     Spätsteren   Internet aktivieren     Spätsteren   Internet aktivieren     Spätsteren   Internet aktivieren     Spätsteren   Internet aktivieren     Spätsteren   Internet aktivieren     Spätsteren   Abbrechen     Spätsteren   Internet aktivieren mit meternet meter branter onstanter oberanternet oberanternet oberanterne | "Jetzt<br>— zeichnen"<br>auswählen |  |  |
|                                                                               | Debte Mastercard / ROXEMARIE MISTER/RAD<br>10123456015 - 2                                                                                                    |                                    |  |  |
|                                                                               |                                                                                                    |                                    |  |  |

Im Reiter "Bezahlen im Internet" können die zusätzlichen Funktionen auch jederzeit wieder deaktiviert werden.

Bei Fragen steht Ihnen Ihre Beraterin oder Ihr Berater gerne zur Verfügung.

#### Hypo Vorarlberg Bank AG

Hypo-Passage 1, 6900 Bregenz, Österreich, T +43 50 414-1234, kundenservice@hypovbg.at, www.hypovbg.at